|            | _ | 管理者画面へのログイン方法(2023/03/03)                                                                                                    |
|------------|---|----------------------------------------------------------------------------------------------------|
| ①管理者画面にア   |   | <u>https://jaaf-admin.sportscom.jp/</u><br>□ <sup>グイン</sup> にアクセスしてください<br>JAAF-START                                                                                                    |
| クセスで管理者    |   | 管理者iD*       パスワード*       クロヴィン       パスワードを忘れた場合                                                                                                    |
| レントリアトレンノナ |   | Iバスリードを忘れた場合」を選択!!<br>JAAF-START<br>パスワード再設定<br>メールアドレスを入力に、「パスワード再時行」ポ<br>パスワード専時に「パスワード再時行」ポ<br>パスワード専門が留きれたメールが留着                                                                                                    |
|            |   | LAAF-START]管理者パスワード再設定 10 (図ELLCK) 図MonthBitSplatsmet K                                                                                                    |
| ご パントートを   |   | ENDY ERA STAR JARS - ERA STAR JARS TOTOLOGI FIRESERSISTICULOR - FIRESERSISTICULOR INDUCES CONTRACTOR CONTRACTOR C |
|            |   | JAAF-START<br>パスワードを設定する<br>パスワードを再設定<br>パスワードを再設定します。新しいパスワードを設定してください。<br>他のサイトで利用しているパスワードを使い回さないようお願いします。<br>パスワードの使い回しは、不正ログイン特のリスクがあります。<br>新しいパスワード (確認<br>用)・                                                                                                    |
|            | D | ✓用約定<br>© 2019 Dai Nippo                                                                                                    |
|            |   | 完了したら再び<br><u>https://jaaf-admin.sportscom.jp/</u><br>にアクセスしてログインしてください                                                                                                    |